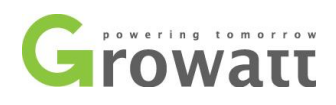

# Monitoring system introduction

We have two systems, OSS (http://oss.growatt.com/index?lang=en) is for installers. ShineServer (https://server.growatt.com/login?lang=en) is for end-customers.

However, end-customers need to fill in the installer code when registering with ShineServer. So Installer need to give your installer code to the end-customers. Enter this code when end-customers is registered, and you can see the device of end-customers in your installer account, and you can set the device.

深圳古瑞瓦特新能源有限公司 深圳市宝安区石岩街道办龙腾社区光明 路 28 号 P.C. 518108

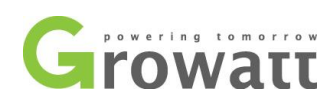

# 1, OSS System

A, If you are an installer, first you need to register in the OSS system.

Open the OSS page and select English.

http://oss.growatt.com/login?lang=en

| Growatt Growatt OSSManagement system                            |                                | English         |
|-----------------------------------------------------------------|--------------------------------|-----------------|
|                                                                 | Login                          | Register        |
|                                                                 |                                |                 |
|                                                                 | Account                        | ~               |
| OPERATION AND MAINTENANCE MANAGEMENT                            |                                |                 |
| FOR INSTALLERS AND DISTRIBUTORS                                 | Password                       | ····            |
|                                                                 | Remember password              | Forget password |
|                                                                 |                                | 53              |
|                                                                 |                                |                 |
| Copyright @ Shenzhen Growatt New Energy Technology CO.LTD @ All | Rights Reserved Privacy Policy | Login           |

#### B, Click to register

| Growatt Growatt OSSManagement system |                                | English         |
|--------------------------------------|--------------------------------|-----------------|
|                                      | Login                          | Register        |
| OPERATION AND MAINTENANCE MANAGEMENT | Account                        | ~               |
|                                      | Password                       | ····            |
| TOKING FALLENG AND DIG TRIDOTORG     | Remember password              | Forget password |
|                                      |                                | <u>, a</u>      |
|                                      |                                | Login -         |
|                                      | Rights Reserved Privacy Policy |                 |

GROWATT NEW ENERGY Technology CO., LTD Building B,Jiayu Industrial Zone, 28 Guangming Road, Shiyan,Baoan District, Shenzhen,China

深圳古瑞瓦特新能源有限公司 深圳市宝安区石岩街道办龙腾社区光明 路 28 号 P.C. 518108

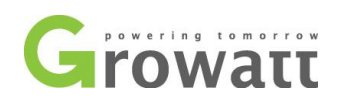

### C, Choose Installer.

| Growatt Growatt OSSManagement system |                  |                 | _     |                 |  |
|--------------------------------------|------------------|-----------------|-------|-----------------|--|
| Regi                                 | ster             | ×               |       | Register        |  |
|                                      | Registratio      | on type         |       |                 |  |
| OPERATION AND MAINTENANCE M          |                  |                 | 17    | ~               |  |
| FOR INSTALLERS AI                    |                  | Ú               |       | <b>—</b> >      |  |
|                                      | Distributor      | Installer       | sword | Forget password |  |
|                                      | Agree with the C | companys terms》 |       |                 |  |
|                                      | Next st          | tep             |       |                 |  |
|                                      |                  |                 |       | Login -         |  |
| Copyright @ She                      |                  |                 |       |                 |  |

D, Fill in and register the information.

| Growatt Growatt OSSManagement system | _                              |       | English         |
|--------------------------------------|--------------------------------|-------|-----------------|
| Register                             |                                | ×     | Register        |
| c                                    | ountry select country          | · ·   |                 |
| Invert                               | Growatt inverter serial number |       | ~               |
| OPERATION AND MAINTENANCE M          | name Company name              |       |                 |
|                                      | ebsite                         |       | <b>□</b> ₩      |
| Company Ad                           | Idress                         | sword | Forget password |
|                                      | Register                       |       |                 |
|                                      | Previous                       |       |                 |
|                                      |                                |       | Login -         |
|                                      |                                |       |                 |

GROWATT NEW ENERGY Technology CO., LTD Building B,Jiayu Industrial Zone, 28 Guangming Road, Shiyan,Baoan District, Shenzhen,China

深圳古瑞瓦特新能源有限公司 深圳市宝安区石岩街道办龙腾社区光明 路 28 号 P.C. 518108

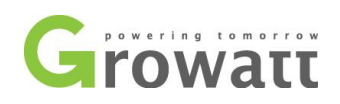

#### E, Improve personal information

| Complete your perso | nal information              | ×      |
|---------------------|------------------------------|--------|
| Account name        | Auto generated by the system |        |
| Set password        |                              | •      |
| Confirm password    |                              | *      |
| Contact person      |                              | *      |
| Email               |                              | *      |
| E-mail code         | Verification code Sent(35)   | )      |
| Phone number (      |                              | )* (i) |
| position            | Please enter a position      |        |
|                     |                              |        |
|                     | Confirm                      |        |

F, Wait for the review. After the review is successful, you will get the installer account and installer code by email.

Note: The installer account is not equal to the installer code.

深圳古瑞瓦特新能源有限公司 深圳市宝安区石岩街道办龙腾社区光明路 28 号 P.C. 518108

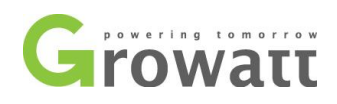

#### 2, Introduction to OSS.

A, When end customers register with ShineServer, they need to fill in the installer code. So

Installer need to give your installer code to the end-customers.

| Growatt                     | Growatt-Trai    | ning (Code:       |               |                  |           |                     |
|-----------------------------|-----------------|-------------------|---------------|------------------|-----------|---------------------|
|                             | Device list     | Monitor manage >I | Device list   | Inst             | allaste   | eur Code            |
|                             | Inverter        | Storage inverter  | Hybr          | id inverter      | SPA       |                     |
| AMZXB001                    | Operating state | 9                 |               |                  |           | generation a        |
| Monitor Manage <del>-</del> |                 |                   |               |                  |           | When DayEne         |
| Plant List                  |                 | C                 | 06            |                  |           |                     |
| Device List                 |                 | Operat            | ing state     |                  |           | ••••                |
| End user                    | ÷               | Current power     | Total         | l power          |           |                     |
| Screen Display              |                 | 0.00KVV           | 0.00          | KVV              |           | 1 3 5               |
| Service Hall 🔻              | Inverter list 🔹 | > () Abnormal qu  | antity: 0     | G Offline invert | er: 0 😑 \ | Waiting inverter: 0 |
|                             | Add device      | Serial nu         | Imber         | City             |           | User/Pla            |
| Ƴ Supply System ▼           | No. D           | evice SN Mode     | l Plant       | User name        | City      | Datalogger          |
| 🙎 User Center 🔻             | Select all      | Delete            | Export data 🦯 | <u>`</u>         |           |                     |

#### B. Plant List

Here can help end users to create power plants.

深圳古瑞瓦特新能源有限公司 路 28 号 P.C. 518108

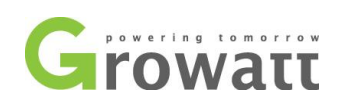

#### B1. Click "Add plant" .

| Growatt                   | Growatt-Training (Code: AMZXB)                  |                                                                      |                                                                                                    |
|---------------------------|-------------------------------------------------|----------------------------------------------------------------------|----------------------------------------------------------------------------------------------------|
| 2                         | Plant manage Monitor manage >Plant manage       |                                                                      |                                                                                                    |
| AMZXB001                  | Day generation                                  | Energy total                                                         | - Total component power                                                                                           |
| ⑥ Monitor Manage -        | 0.0kWh                                          | 0.0kWh                                                               | 0.0W                                                                                                    |
| Plant List<br>Device List |                                                 |                                                                      |                                                                                                    |
| End user                  | 😑 Plant Management List 🗞 🔮 Online: 🌒 abnorn    | nal: C Offline: Total                                                |                                                                                                    |
| Screen Display            | Add plant PlantType V                           | + Add plants in bate<br>Power station name/us Please choose the city | ches     Download list(0)     ft Plant groups manage <u>+</u> Export (<br><b>Q</b> Search<br>Advanced screening T |
| Supply System             | No. Status Plant name User nam                  | ne City Power station Installation date                              | Number of Total component component today      Full hours      Total      Total      Total      Total             |
|                           | Select all Specify plant grouping Set time zone | Set the low limit of generation create_single_page                   | e 🔊 🕼 Realtime alarm                                                                                              |
| 🙎 User Center 🔻           |                                                 |                                                                      | :                                                                                                    |
| Suctom Sot                |                                                 |                                                                      | >                                                                                                    |

B2.Fill in user information. Please select "Growatt Server" for the server.

| Add plant         |                         |                         | ×      |
|-------------------|-------------------------|-------------------------|--------|
| New user Exis     | ing user? Skip Add plan | t Add data              | logger |
| *Server           | Growatt Server          | •                       |        |
| *Country          | select country 🔻        |                         |        |
| *Account name     |                         |                         |        |
| *Set password     |                         | 11.11<br>11.11<br>11.11 |        |
| *Confirm password |                         |                         |        |
| *Time zone        | GMT 1                   | *                       |        |
| Company name      |                         |                         |        |
|                   | Save                    | Cancel                  | -      |

GROWATT NEW ENERGY Technology CO., LTD Building B, Jiayu Industrial Zone, 28 Guangming 深圳市宝安区石岩街道办龙腾社区光明 Road, Shiyan, Baoan District, Shenzhen, China

深圳古瑞瓦特新能源有限公司 路 28 号 P.C. 518108

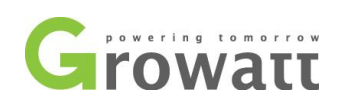

B3. Search for power stations. Enter the inverter serial number in the advanced filter. Find the corresponding power station, click eyes, you can manage it.

| Growatt          | Growatt-Tr  | aining (Code    | e: AMZXB)     |                    |           |                      |                 |               | Fi          | ull screen English 👻 🕐   |
|------------------|-------------|-----------------|---------------|--------------------|-----------|----------------------|-----------------|---------------|-------------|--------------------------|
|                  |             | 100 A           |               |                    | 9         | 19 <b>1</b> 9        |                 |               |             | S.                       |
| AMZXB001         |             | 0.0             | OkWh          |                    |           | 0.0                  | WC              |               |             | 0 ¥                      |
| Monitor Manage → | abnormal: 0 | Offline: 3      | Total 3       |                    |           |                      |                 |               |             |                          |
| Plant List       |             |                 | +             | Add plants in bate | thes Do   | ownload list(0)      | 👖 Plant group   | s manage      | Export data | Parameter display (9/16) |
| Device List      | Powe        | er station name | Please choo   | ose the city       | Q Sea     | Irch Advan           | ced screening 🏌 |               | un          | nstellen                 |
| End user         | -           |                 | Rower station | Installation date  | Number of | Total                | Concration      |               |             |                          |
| Screen Display   | User name   | City            | revenue       |                    | device \$ | component<br>power ¢ | today ‡         | Full hours \$ | Total \$    | Operating tools          |
| Service Hall 🔻   | ttsrtg123   | Shenzhen        | 0             | 2020-02-21         | 0         | 1000W                | 0kWh            | 0             | OkWh        |                          |

- C, Device List. The inverter can be added here.
  - Growatt Growatt-Training (Code: AMZXB)

|                               | Device list    | Monitor manage >De | vice list                |                |                    |                |
|-------------------------------|----------------|--------------------|--------------------------|----------------|--------------------|----------------|
|                               | Inverter       | Storage inverter   | Hybrid inverter          | SPA            |                    |                |
| AMZXB001                      | Operating stat | te                 |                          |                | generation a       | ind revenue    |
| 🙆 Monitor Manage <del>-</del> |                |                    |                          |                | When DayEne        | rgy total 0kWh |
| Plant List                    |                | 0                  | %                        |                |                    |                |
| Device List                   |                | Operating          | a state                  |                |                    | •••••          |
| End user                      | ≡              | Current power      | Total power              |                |                    |                |
| Screen Display                | -              | 0.00KW             | 0.00KW                   |                | 1 3 5              | 7 9 11         |
| Service Hall 👻                | Inverter list  | Abnormal quar      | tity: 0 () Offline inver | rter: 0 🛛 🤤 Wa | aiting inverter: 0 | Online inve    |
|                               | Add dev        | ice Serial num     | ber City                 |                | User/Pla           | nt             |
| ₩ Supply System ▼             | No.            | Device SN Model    | Plant User name          | City           | Datalogger         | Last update    |

GROWATT NEW ENERGY Technology CO., LTD Building B,Jiayu Industrial Zone, 28 Guangming Road, Shiyan,Baoan District, Shenzhen,China 深圳古瑞瓦特新能源有限公司 深圳市宝安区石岩街道办龙腾社区光明路 28 号 P.C. 518108

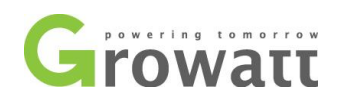

#### D, End UserEnd users can be added here.

| Growatt                     | Growat     | t-Training (Co             | ode: AMZXB                 | )            |                |                   |                  |
|-----------------------------|------------|----------------------------|----------------------------|--------------|----------------|-------------------|------------------|
|                             | Endu       | ISER Monitor mar           | nage >End user             |              |                |                   |                  |
| AMZXB001                    | End u      | ıser list ◆<br>New user Ut | sername                    | Please se    | ect the instal | ler 🗸 Q Seal      | ch               |
| Monitor Manage <del>▼</del> |            | No. Account name           | Alias                      | Phone number | E-mail         | Registration date | Number of device |
| Plant List                  | 1          |                            |                            |              |                | 2020-02-21        | 0                |
| Device List                 | 2          | 2                          |                            |              |                | 2020-02-21        | 0                |
| End user<br>Screen Display  | <b>€</b> 3 | \$                         | $(1,1) \in \mathbb{R}^{n}$ |              |                | 2020-02-21        | 0                |

If you log in with an installer account through OSS and create a customer account from there, it will automatically link to your installer account. In this case, you do not have to enter the installer code.

After creating a end-customer account through the ShinePhone app or ShineServer (server.growatt.com), the end customer must enter the installer code. The end customer get this code from installer. When the end customer fills in the installer code, the end account will be automatically added under the installer account of this code.

| Benutzer            | Installateur                                           | Vertriebspartner |
|---------------------|--------------------------------------------------------|------------------|
| Land                |                                                        | <b>.</b>         |
| Benutzernamen       | Maximal 30 Zeichen<br>geben Sie bitte Benutzemamen ein | •                |
| Passwort            | Nicht weniger als 6 Stellen                            | •                |
| Passwort bestätigen | Nicht weniger als 6 Stellen                            | •                |
| Sprache             | German                                                 | •                |
| Telefonnummer       |                                                        |                  |
| E-Mail              |                                                        | •                |
| Installationscode   | bitte Installat<br>Code eingeb                         | eur<br>en        |
| 🖉 Z                 | ustimmung zu den Begriffen                             |                  |
|                     | Next                                                   |                  |

GROWATT NEW ENERGY Technology CO., LTD Building B,Jiayu Industrial Zone, 28 Guangming Road, Shiyan,Baoan District, Shenzhen,China 深圳古瑞瓦特新能源有限公司 深圳市宝安区石岩街道办龙腾社区光明路 28 号 P.C. 518108

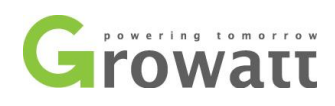

## 3, Introduction to ShineServer (server.growatt.com)

ShineServer (https://server.growatt.com/login?lang=en) is for end-customers.

A, End customers can observe the power generation in shineserver.

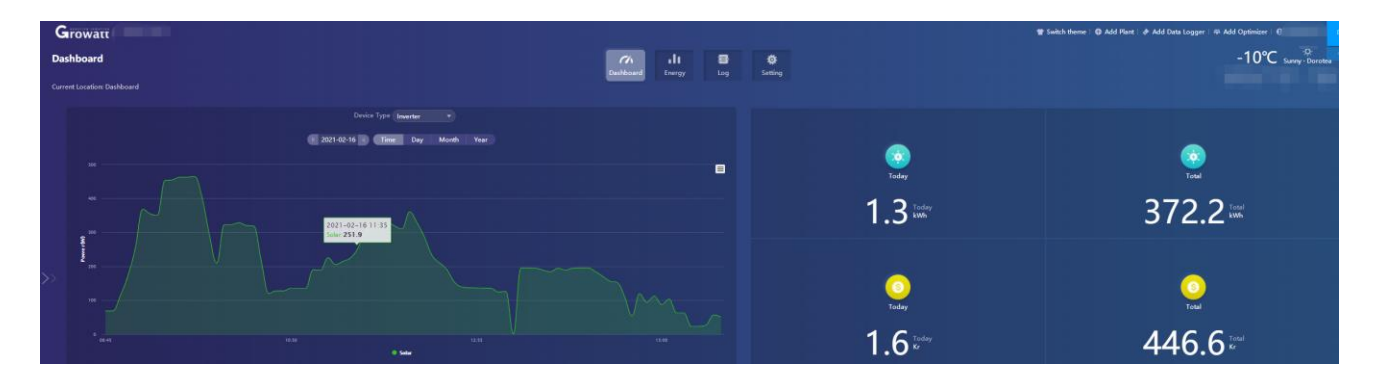

B, End customers can set parameters in shineserver, such a anti-reflux.

| Inverter Setting                   |                                         |                  | ×      | <                |  |
|------------------------------------|-----------------------------------------|------------------|--------|------------------|--|
| Device Serial Number               | Information<br>Alias:                   |                  |        | All Device       |  |
| Data Logger:                       | Property: DH1.0/djaa9906/A1B0D1 Command | T0PFU1MCS4       |        |                  |  |
| ◯ Set Pv On/Off                    |                                         | Boot             | •      | History Data     |  |
| Set Save Pf Command                |                                         | Off              | •      | Ŧ                |  |
| O Set Active Power Rate            |                                         | 100              | %      | Inverter Setting |  |
| O Set Reactive Power Rate          | Over 🔻                                  | 255              | %      |                  |  |
| ○ Set Pf Value (-0.8 ~ -1/0.8 ~ 1) |                                         | 1.0              |        |                  |  |
| ◯ Set Time                         |                                         | 2021-02-16 07:37 | :51    |                  |  |
| 🔵 Set Grid Voltage High            |                                         | 442.2            |        | •                |  |
| Please Enter Key To Save           | Yes                                     | Advanced Set     | Cancel | I Saved          |  |

GROWATT NEW ENERGY Technology CO., LTD Building B,Jiayu Industrial Zone, 28 Guangming Road, Shiyan,Baoan District, Shenzhen,China

深圳古瑞瓦特新能源有限公司 深圳市宝安区石岩街道办龙腾社区光明 路 28 号 P.C. 518108

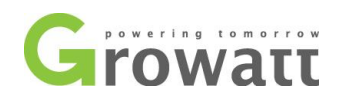

#### C, When the machine fails, the customer can view the error in the log, so as to check the

#### machine accordingly.

| Log                            |       | Dashboard   | Energy Log | Setting            |                                          |                            |
|--------------------------------|-------|-------------|------------|--------------------|------------------------------------------|----------------------------|
| Fault Log Device Serial Number | Alias | Device Type | Time       | 1 2021-02-16 1 Day | Month Year Device Serial Number Device S | erial Number Search Export |
|                                |       |             | No Data    |                    |                                          |                            |

D, Customers can also view more surprising data.

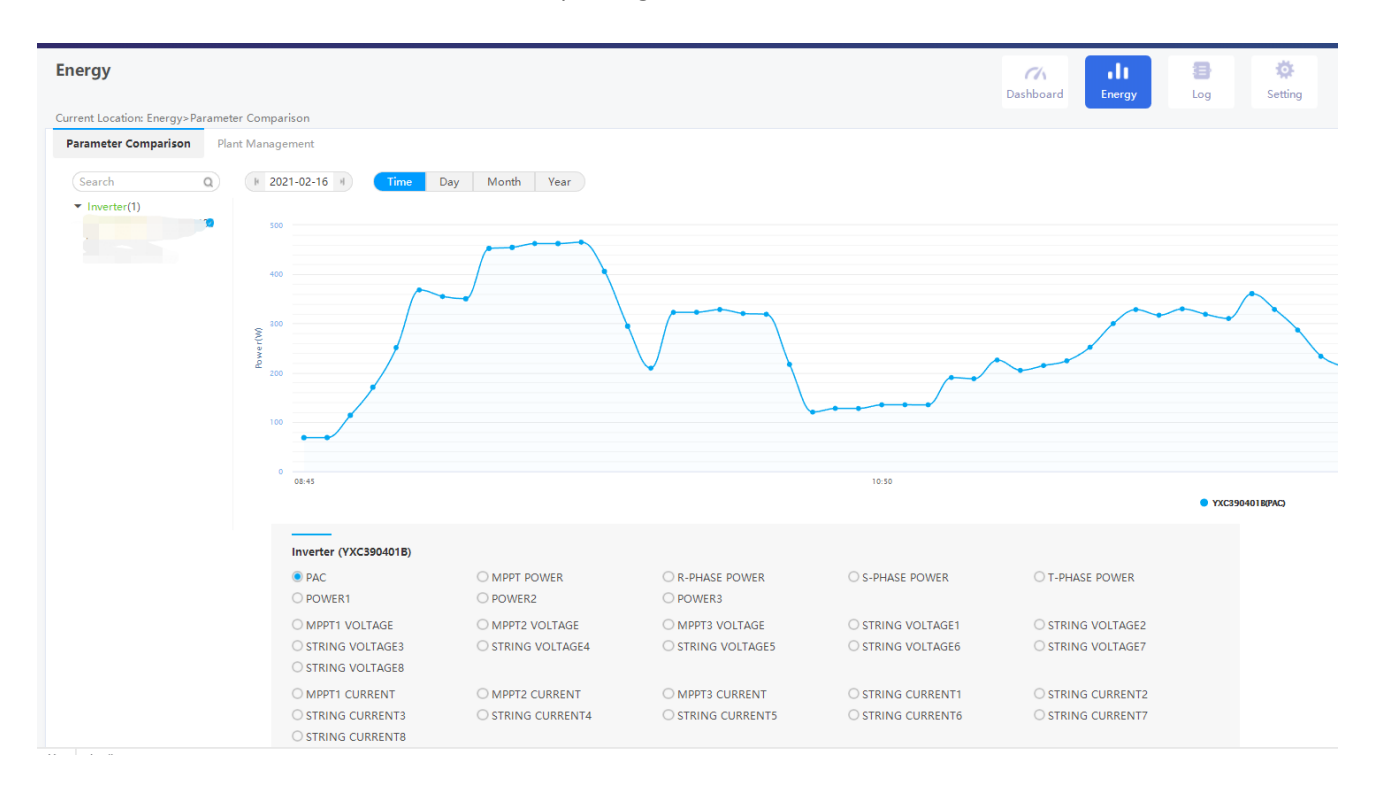

GROWATT NEW ENERGY Technology CO., LTD Building B,Jiayu Industrial Zone, 28 Guangming Road, Shiyan,Baoan District, Shenzhen,China 深圳古瑞瓦特新能源有限公司 深圳市宝安区石岩街道办龙腾社区光明 路 28 号 P.C. 518108